## КАК ЗАПОЛНИТЬ ЗАЯВЛЕНИЕ НА ПОРТАЛЕ ГОСУСЛУГ ПО УСЛУГЕ «ВЫПЛАТА КОМПЕНСАЦИИ СТОИМОСТИ ПУТЕВОК В ДЕТСКИЙ ЛАГЕРЬ» («КЭШБЭК»)?

15 июня 2021 года на Госуслугах заработала форма для возврата денег за путевки в детский лагерь, которые были оплачены до **25 мая 2021 года.** То есть до того, как заработала программа кешбэка при оплате картами «Мир».

| ВОПРОС                                                        | ОТВЕТ                                                                                                    |  |  |  |  |  |  |  |
|---------------------------------------------------------------|----------------------------------------------------------------------------------------------------|--|--|--|--|--|--|--|
| ФОРМА РАБОТАЕТ ТОЛЬКО НА ПОРТАЛЕ ГОСУСЛУГ.                    |                                                                                                    |  |  |  |  |  |  |  |
| В МОБИЛІ                                                      | ЬНОМ ПРИЛОЖЕНИИ ЗАПОЛНИТЬ ЗАЯВЛЕНИЕ НЕЛЬЗЯ                                                                               |  |  |  |  |  |  |  |
| Кто может получить                                            | - граждане РФ;                                                                                                    |  |  |  |  |  |  |  |
| возврат с помощью                                             | - граждане, которые заключили договор на покупку путевки в детский                                                       |  |  |  |  |  |  |  |
| формы?                                                        | лагерь, т.е. кто заключал договор покупки путевки, тот и должен                                                          |  |  |  |  |  |  |  |
|                                                               | подавать заявление на портале госуслуг;                                                                                  |  |  |  |  |  |  |  |
|                                                               | <ul> <li>для ребенка с гражданством РФ;</li> </ul>                                                                       |  |  |  |  |  |  |  |
|                                                               | - которому на момент заезда исполнилось 6 лет, но не исполнилось 18                                                      |  |  |  |  |  |  |  |
|                                                               | лет;                                                                                                    |  |  |  |  |  |  |  |
|                                                               | - путевка оплачена до 00:00 (мск) 25 мая 2021 года за свой счет;                                                         |  |  |  |  |  |  |  |
|                                                               | - есть чек или бланк строгой отчетности, подтверждающий оплату;                                                          |  |  |  |  |  |  |  |
|                                                               | - лагерь включен в реестр — в портальной форме заявления реестр                                                          |  |  |  |  |  |  |  |
|                                                               | подтягивается автоматически;                                                                                             |  |  |  |  |  |  |  |
| - путевка приобреталась в стационарный лагерь круглосуточного |                                                                                                    |  |  |  |  |  |  |  |
|                                                               | пребывания;                                                                                                    |  |  |  |  |  |  |  |
|                                                               | - размещение в лагере — в период с 10 мая по 20 сентября;                                                                |  |  |  |  |  |  |  |
|                                                               | - оплаченная смена уже закончилась и лагерь это подтвердил.                                                              |  |  |  |  |  |  |  |
|                                                               | - получатель не вправе претендовать на получение выплаты в                                                               |  |  |  |  |  |  |  |
|                                                               | случае, если стоимость путевки полностью или частично оплачена                                                           |  |  |  |  |  |  |  |
|                                                               | за счет средств оюджетов оюджетной системы Российской                                                                    |  |  |  |  |  |  |  |
|                                                               | Федерации.                                                                                                    |  |  |  |  |  |  |  |
| Как заполнити                                                 | В форме асти полекарки:                                                                                                  |  |  |  |  |  |  |  |
| Как заполнить<br>радвлания?                                   | ь форме ссть подеказки.                                                                                                  |  |  |  |  |  |  |  |
| заявление:                                                    | - один человек может подать несколько заявлении,<br>- на каждого ребенка и каждую путерку — отдельное заявление (сколько |  |  |  |  |  |  |  |
|                                                               | - на каждого реоспка и каждую путевку — отдельное заявление (сколько<br>путевок – столько и заявлений):                  |  |  |  |  |  |  |  |
|                                                               | - к заявлению нужно приложить сканы логоворов и ланные чека или                                                          |  |  |  |  |  |  |  |
|                                                               | бланка строгой отчетности об оплате (изображения сканов лолжны быть                                                      |  |  |  |  |  |  |  |
|                                                               | читаемого качества):                                                                                                    |  |  |  |  |  |  |  |
|                                                               | - чеки проверяются по реестру ФНС:                                                                                       |  |  |  |  |  |  |  |
|                                                               | - если чека нет, стоимость путевки должна быть подтверждена лагерем;                                                     |  |  |  |  |  |  |  |
|                                                               | - для возврата нужен номер карты «Мир»;                                                                                  |  |  |  |  |  |  |  |
|                                                               | - заявление будет рассматриваться в регионе по месту нахождения лагеря.                                                  |  |  |  |  |  |  |  |
|                                                               |                                                                                                    |  |  |  |  |  |  |  |
| Когда подавать                                                | Заявление нужно подать с 15 июня до 20 октября 2021 года.                                                                |  |  |  |  |  |  |  |
| заявление?                                                    | !!!Но не ранее срока окончания отдыха ребенка!!!                                                                         |  |  |  |  |  |  |  |
|                                                               | То есть обратиться за возвратом можно !!!после!!! того,                                                                  |  |  |  |  |  |  |  |
|                                                               | как закончится оплаченная смена — не раньше.                                                                             |  |  |  |  |  |  |  |
|                                                               | По всем заявлениям, поданным ранее окончания оплаченной смены,                                                           |  |  |  |  |  |  |  |
|                                                               | будет отказано в приеме документов и регистрации заявления.                                                              |  |  |  |  |  |  |  |
|                                                               | Заявителю придется повторно подавать заявление.                                                                          |  |  |  |  |  |  |  |
|                                                               |                                                                                                    |  |  |  |  |  |  |  |
| Когда получу выплату?                                         | Решение принимается в течение 15 рабочих дней.                                                                           |  |  |  |  |  |  |  |
|                                                               | Деньги придут на карту «Мир».                                                                                            |  |  |  |  |  |  |  |
|                                                               |                                                                                                    |  |  |  |  |  |  |  |

| Сколько денег можно<br>получить?                                             | За каждую оплаченную путевку можно получить до 50% стоимости, но не более 20 000 рублей.                                                                                                    |
|------------------------------------------------------------------------------|----------------------------------------------------------------------------------------------------|
| Если ребенок еще не<br>вернулся со смены?                                    | 15 июня 2021 года можно подать заявление только в том случае, если ребенок уже отдохнул — то есть смена в лагере закончилась. Например, если ребенок закончит отдыхать 20 июня, то заявление нужно подавать после этой даты, и так далее. <b>!!!Если обратиться за выплатой раньше конца смены, придет отказ в приеме документов и регистрации заявления!!!</b> |
| Что делать, если путевку<br>купили с 25 мая и позже<br>по программе кешбэка? | При оплате картой «Мир» начиная с 25 мая подавать заявление на Госуслугах не нужно — кешбэк приходит на карту автоматически.                                                                                                    |

## ПОДАЕМ ЗАЯВЛЕНИЕ НА ВЫПЛАТУ ЧЕРЕЗ ПОРТАЛ ГОСУСЛУГ:

**1.** Запустите на компьютере любой браузер (Google Chrome, Mozilla Firefox, Internet Explorer, Opera и т.д.)

2. Перейдите на портал госуслуг gosuslugi.ru (Рис. 1).

Ē

| 🦉 ~ Для граждин ~                           |                                                                                                    |            |               | Новосибирся г                                                                              | = RUS    |
|---------------------------------------------|----------------------------------------------------------------------------------------------------|------------|---------------|--------------------------------------------------------------------------------------------|----------|
| госуслуги                                   | Veny                                                                                                    | Onnara     | Поддержка 🔍 🔍 | Пачаны                                                                                     | ත් කේනගේ |
| Попрофуйте вета-версию на                   | вых Госуслуг                                                                                                    |            |               |                                                                                            |          |
| Защити<br>Сдолайте                          | re себя и своих близких!<br>прививку от COVID-19                                                                             | 4          | 1 1e .        | 13- ×                                                                                      |          |
| Введите назвение устуги и                   | Введите название услуги или ведомства                                                                                        |            |               | Вход в Госуслуги                                                                           |          |
| Рекомендуем для жите:<br>высов врача на дом | тей Новосибирской области<br>Завись в шкиту                                                                                  | Pageturner | на смоту      | Войдите или зарегистрируйтесь,<br>чтобы получить полный доступ к<br>апектронным госуслугам |          |
| Зались на прием к прону                     | Запись на прием к проту Родители и дети Получение загранласпорта Поступайте в вуз онлайн Ридайте заявления не выхода из дома |            |               | Войти<br>Зарегистрироваться                                                                |          |
| Поступайте в ву                             |                                                                                                    |            |               |                                                                                            |          |
|                                             |                                                                                                    |            |               | бак зареоксперованые                                                                       |          |

Рис. 1

3. Войдите в личный кабинет на портале госуслуг (Рис. 2).

| ГОСУСЛУГИ Единая система<br>идентификации и Зутентификации                             |  |
|----------------------------------------------------------------------------------------|--|
| Вход                                                                                   |  |
| Телефон, понта или СНИЛС                                                               |  |
| Пароль                                                                                 |  |
| Не запоминать логин и пароль                                                           |  |
| Войти                                                                                  |  |
| Я не знаю пароль                                                                       |  |
| Зарегистрируйтесь для полного доступа к сервисам<br>Вход с помощью электронной подлиси |  |

Рис. 2

**4.** Чтобы подать заявление через портал госуслуг у гражданина должна быть подтвержденная учетная запись в ЕСИА. Статус учетной записи отображается в личном кабинете на портале госуслуг gosuslugi.ru

Чтобы узнать статус Вашей учетной записи выполните следующие шаги.

Подведите курсор к иконке Вашего профиля и кликните на него (Рис. 3).

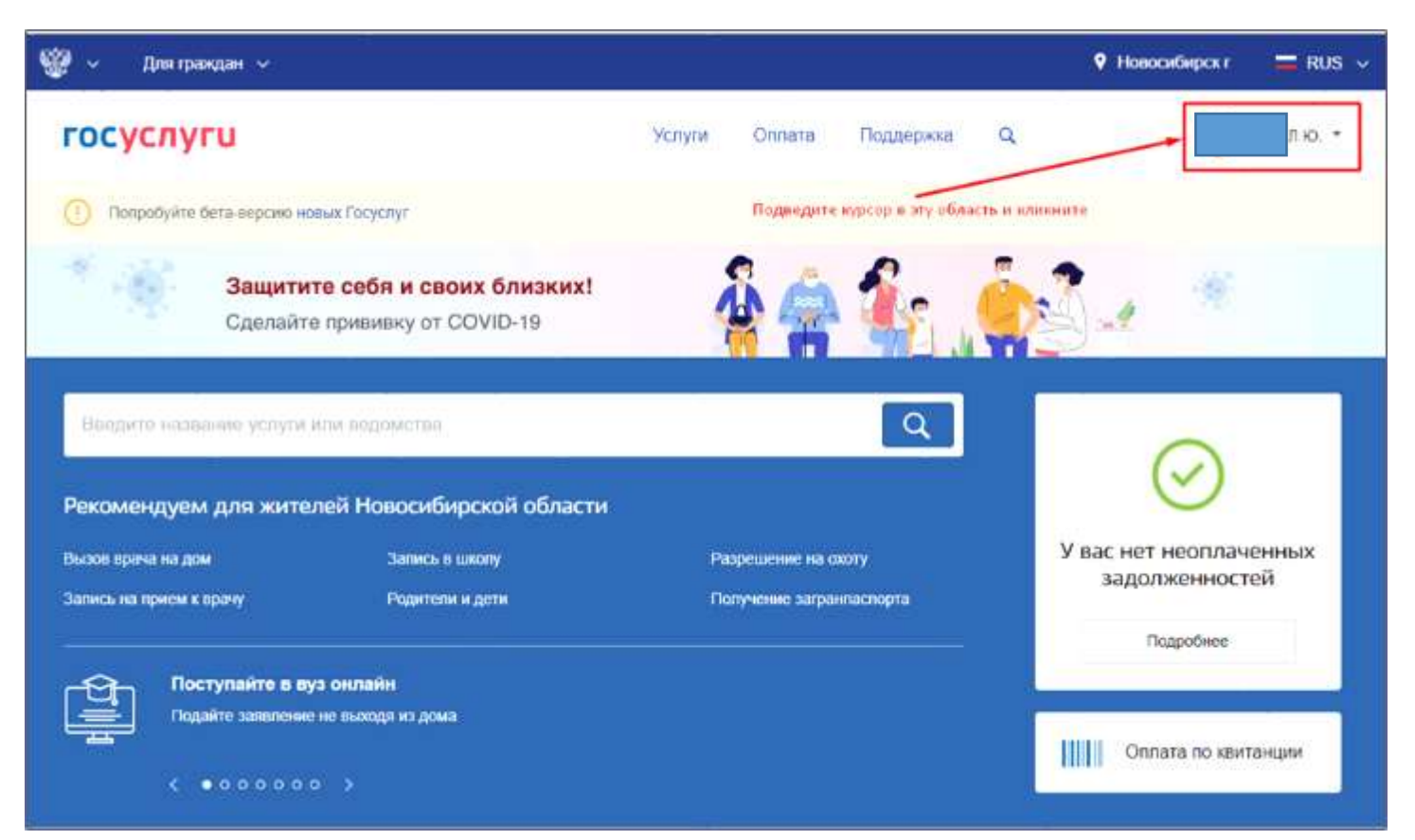

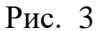

В меню профиля выберите пункт «Настройки и безопасность» (Рис. 4).

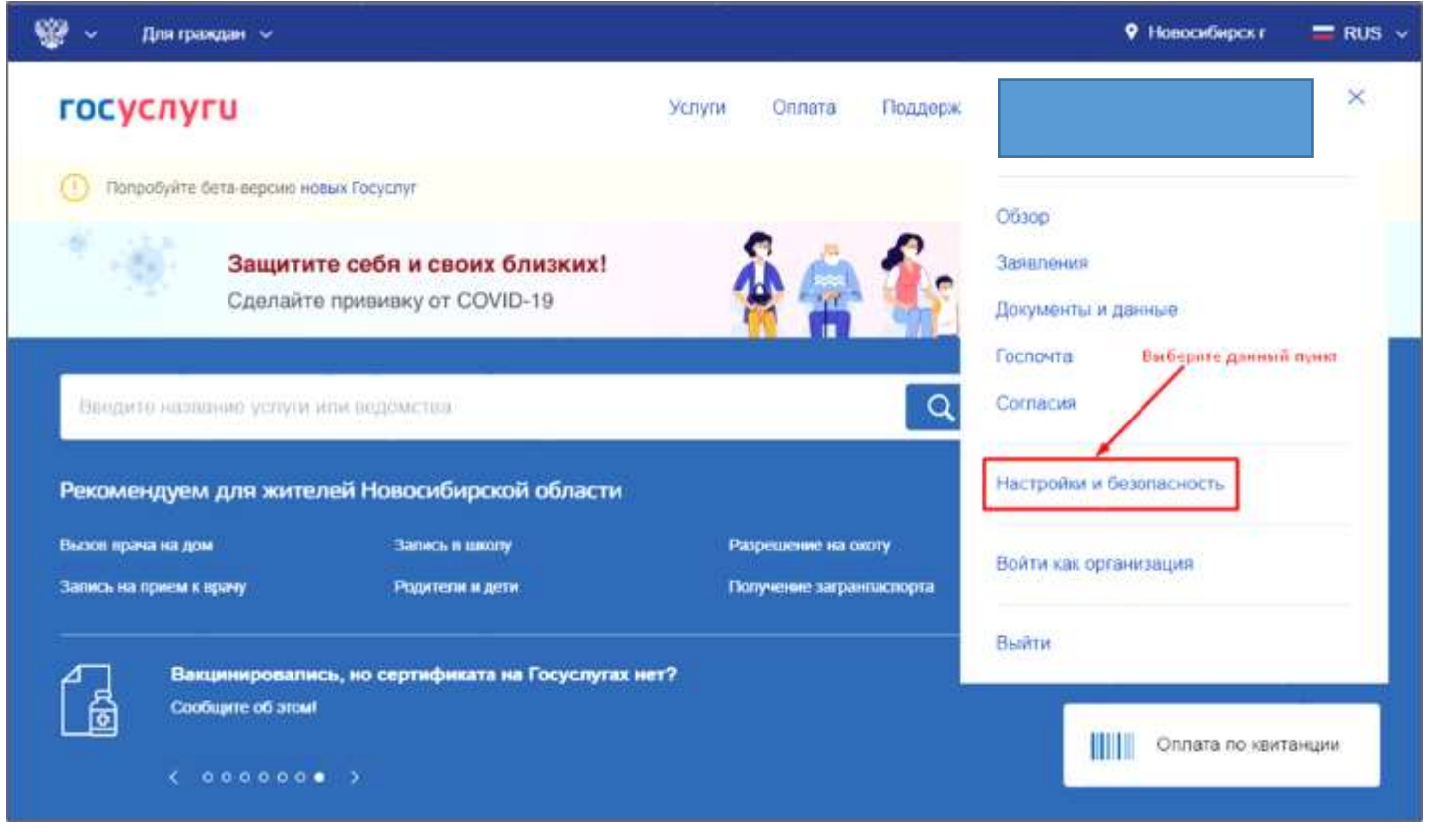

Рис. 4

В пункте «Настройки и безопасность» выберите вкладку «Учетная запись».

В нижней части окна будет отображен статус Вашей учетной записи в ЕСИА (Рис. 5).

Подтвердить учетную запись в ЕСИА можно в любом филиале МФЦ и в Центре обслуживания пользователей ЕСИА. Удобный для визита Центр можно найти на ресурсе <u>https://esia.gosuslugi.ru/public/ra</u>). При себе иметь паспорт и СНИЛС.

| ≡ госуслуги                          |                                          | Новосибноск г | Любовь 🗸 🗸 |
|--------------------------------------|------------------------------------------|---------------|------------|
| Главнал → Настройни и безопасность → | Merrican samera                          |               |            |
| Настройки и безоп                    | асность                                  |               |            |
| Учетная запись                       | partera                                  |               |            |
| Биометрия                            |                                          |               |            |
| Уведомления                          | Телефон                                  |               |            |
| Вход в систему                       | Изменить                                 |               |            |
| Банковские карты и счета             | Электронная почта                        |               |            |
| Госпочта                             | Изменить Статус учетной записи ЕСИ       | A             |            |
| Электронная подпись                  | Пароль Изменить                          |               |            |
| Действия в системе                   |                                          |               |            |
| Межведомственные запросы             | V and "De arrenner and " married and the |               |            |
| Связанные приложения                 | у вастнодтвержденная учетная запись      |               |            |
| Заблокированные пользователи         | сан доступни все сервисы и услуги        |               |            |

Рис. 5

5. Найдите необходимую услугу.

На стартовой странице портала госуслуг в строке поиска введите «кэшбек».

По смысловому совпадению высветится название услуги «Выплата компенсации стоимости путевок в детский лагерь». Выберите это название (Рис. 6).

Либо воспользуйтесь прямой ссылкой на услугу: <u>https://www.gosuslugi.ru/600226/1/form</u>

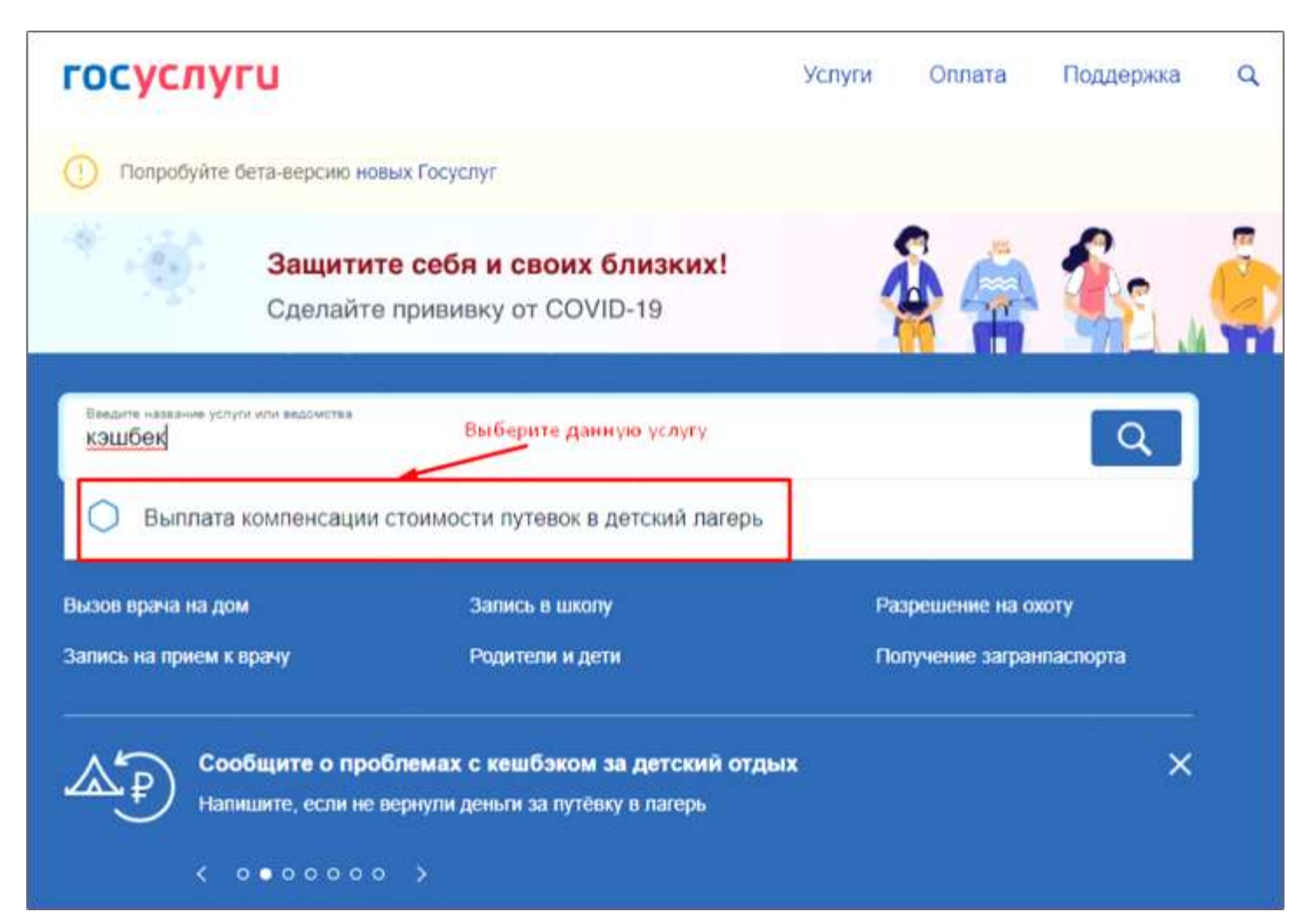

Рис. 6

6. Высветится информационное окно по услуге. Нажмите на кнопку «Начать» (Рис. 7).

| Граждане Р    | оссийской Федерации заключившие догодор докудки          |
|---------------|----------------------------------------------------------|
| путевки ребе  | нку в детский лагерь и оплатившие путевку из собственных |
| средств, им   | еют право на получение выплаты в объеме до 50% от        |
| фактических   | затрат, но не более 20 тыс. руб.                         |
| Заявление н   | а выплату подается в уполномоченный орган по месту       |
| нахождения    | детского лагеря в период с 15 июня по 20 октября 2021 г. |
| но не ранее о | рока окончания отдыха ребенка в лагере.                  |
| Срок принят   | ия решения 15 рабочих дней.                              |
| Результатом   | услуги является решение о назначении выплаты в           |
|               |                                                          |

Рис. 7

7. Внимательно ознакомьтесь с Правилами осуществления выплаты – ЭТО ВАЖНО! Подтвердите, что ознакомились с правилами (Рис. 8). **!!!Обратите особое внимание на пункты 2 и 3 из списка!!!** 

Путевка Вами должна быть оплачена до 00:00 (мск) включительно 25.05.2021.

Вы не вправе претендовать на получение выплаты в случае, если стоимость путевки полностью или частично оплачена за счет средств бюджетов бюджетной системы Российской Федерации.

Настоящим информирую, что ознакомлен с Правилами осуществления в 2021 году из федерального бюджета выплат гражданам в целях частичной компенсации затрат, связанных с оплатой туристских услуг в организациях отдыха и оздоровления детей (Правила выплат) и подтверждаю: • Соответствие всем обязательным условиям, предусмотренным Правилами выплат • Оплата стоимости туристской услуги произведена до 00 часов 00 минут по московскому времени (включительно) 25 мая 2021 г. • Стоимость туристской услуги на момент подачи заявления не была полностью или частично оплачена за счет средств бюджетов бюджетной системы Российской Федерации Подтверждаю, что осведомлен об ответственности 33 представление в составе заявки заведомо ложных и (или) недостоверных сведений, либо за сокрытие информации, путем умолчания о фактах, влекущих прекращение мер социальной поддержки или влияющих на их размер и (или) на порядок их выплаты, установленной статьей 159.2 Уголовного Кодекса Российской Федерации «Мошенничество при получении выплат» Подтвердите, что ознакомились Подтверждаю с Правилами

Рис. 8

8. Далее отобразится окно со сведениями о заявителе (Рис. 9).

Данные сведения автоматически подтягиваются из личного кабинета портала госуслуг. При необходимости их можно изменить, нажав на кнопку «Изменить».

Данные паспорта должны быть обязательно заполнены.

Если все сведения правильные, то нажмите на кнопку «Верно».

| Сведения о заявителе         |    |
|------------------------------|----|
| Дата рождения                |    |
| Паспорт гражданина РФ        |    |
| Серия и номер<br>Дата выдачи |    |
| Кем выдан                    |    |
| Код подразделения            |    |
| Изменить                     |    |
|                              |    |
| Bep                          | но |

Рис. 9

9. Подтвердите контактный телефон (Рис. 10). При необходимости номер телефона можно отредактировать, нажав на кнопку «Редактировать» (Рис. 11).

| (онтактный <mark>т</mark> елеф | он заявителя                                                            |
|--------------------------------|-------------------------------------------------------------------------|
| Контактный телефон             |                                                                         |
| / Редактировать                | Если контактный номер указан правильно,<br>то нажмите на кнопку "Верно" |
|                                | Верно                                                                   |

Рис. 10

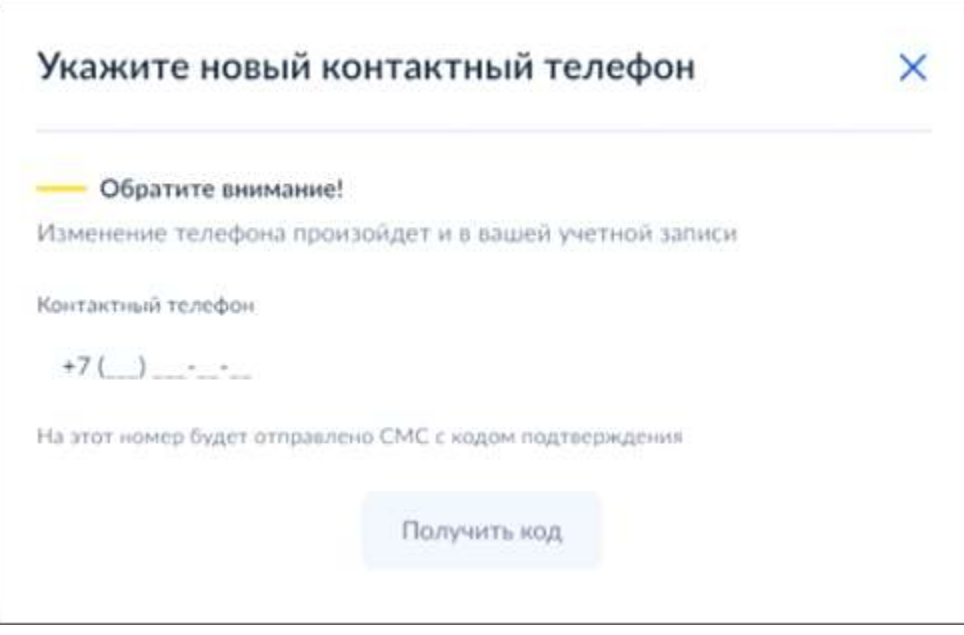

Рис. 11

10. Подтвердите адрес регистрации (Рис. 12).

Адрес регистрации автоматически подтягивается из личного кабинета на портале госуслуг.

Редактировать адрес можно в профиле личного кабинета в разделе «Мои документы и данные» (Рис. 13, 14).

| дрес регис       | трации заявителя |   |
|------------------|------------------|---|
| Адрес            |                  |   |
| > Уточнить адоес |                  | × |
| Нет дома         | Нет квартиры     |   |
|                  |                  |   |
|                  | Верно            |   |

Рис. 12

| ≡ госу       | слуги           |                    |                  |                          |           | Hosod        |
|--------------|-----------------|--------------------|------------------|--------------------------|-----------|--------------|
| Главная → Ли | чные документы  |                    |                  |                          |           |              |
| Обзор        | Заявления       | Документы и данные | Госпочта         | Согласия                 |           |              |
| Мои д        | окументы        | ы и данные         | 1                |                          |           |              |
| Личные доку  | менты           | Копии              | документов все   | егда под рукой           |           |              |
| Семья и дети | i.              | Добавыт            | е фото или сканы | и к данным с иконкой фот | oannapata |              |
| Транспорт    |                 |                    |                  |                          |           |              |
| Здоровье     |                 | Паспорт РФ         |                  | (2)                      | CHI       | илс          |
|              |                 | ]                  | Рис. 13          |                          |           |              |
|              |                 |                    |                  |                          |           |              |
| Адреса       |                 |                    |                  |                          |           | Редактироват |
| Адрес пос    | тоянной регист  | рации              |                  |                          |           |              |
|              |                 |                    |                  |                          |           |              |
| Адрес фан    | стического прож | кивания            |                  |                          |           |              |
|              |                 |                    |                  |                          |           |              |

Рис. 14

11. Внесите сведения о ребенке, на которого оформлена путевка (Рис. 15).

**!!!Обратите внимание, что заявление можно подать в отношении ребенка, которому** <u>на</u> <u>момент начала смены НЕ ИСПОЛНИЛОСЬ 18 лет</u>!!!

| Сведения о ребенке |
|--------------------|
| Фамилия            |
| Имя                |
| Отчество           |
| При наличии        |
| Дата рождения<br>* |
| Верно              |

Рис. 15

12. Выберите документ, удостоверяющий личность ребенка (Рис. 16).

| Документ, удостоверяющий личность ребенка               |   |
|---------------------------------------------------------|---|
| Выберите документ, указанный в договоре покупки путевки |   |
| Паспорт гражданина РФ                                   | > |
| Свидетельство о рождении                                | > |

Заполните реквизиты паспорта, если был выбран «Паспорт гражданина РФ» (Рис. 17) или реквизиты свидетельства, если было выбрано «Свидетельство о рождении» (Рис. 18).

В блоке по свидетельству имеется возможность заполнить реквизиты иностранного свидетельства о рождении. Для этого поставьте галочку в окошке «Иностранное свидетельство о рождении» (Рис. 19).

| Паспорт гражда      | нина РФ       |                               |
|---------------------|---------------|-------------------------------|
| Серия               |               | Номер                         |
|                     |               |                               |
| Дата выдачи         |               | Код подразделения             |
|                     |               |                               |
| Кем выдан           |               |                               |
|                     |               |                               |
| Укажите реквизиты д | окумента, удо | стоверяющего личность ребенка |
|                     |               |                               |
|                     | Дал           | nee                           |
|                     |               |                               |

Рис. 17

| Свидетельство о рожден                                         | ии                                       |
|----------------------------------------------------------------|------------------------------------------|
| Серия                                                          |                                          |
| Укажите римские цифры в латинском р<br>регистра. Пример: VI-MЮ | егистре буквами I, V, X и буквы русского |
| Номер                                                          |                                          |
|                                                                |                                          |
| Иностранное свидетельство о                                    | рождении                                 |
| D                                                              | алее                                     |

Рис. 18

| Свидетельство о рожд   | дении          |
|------------------------|----------------|
| Серия                  |                |
| Номер                  |                |
| Иностранное свидетельс | тво о рождении |
|                        | Далее          |

Рис. 19

13. Выберите регион нахождения лагеря (Рис. 20).

!!!Заявление будет рассматриваться в регионе по месту нахождения лагеря!!!

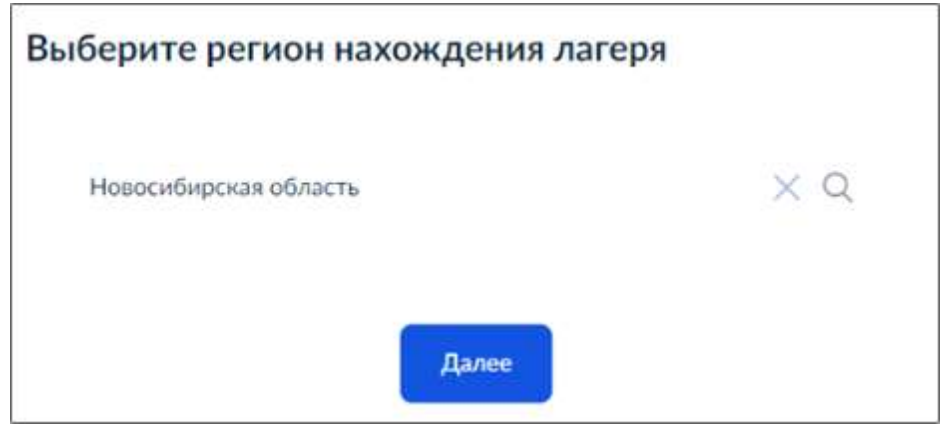

Рис. 20

14. Выберите из списка полное наименование лагеря. Все остальные реквизиты лагеря заполнятся автоматически (Рис. 21).

Наименование лагеря должно совпадать с наименованием лагеря, указанным в договоре покупки путевки.

| lon  | NDC NUMPERATIONS                                                                            |
|------|---------------------------------------------------------------------------------------------|
| 10   | Д <u>Чкаловец</u> Филиал ПАО Сухой НАЗ имени В.П. Чкалова 🔀 🔍                               |
| lin. | narepa                                                                                      |
| 0 4  | рганноация отдыха детей и их оздоровления сезонного действия<br>ли круглогодичного действия |
| 6.0  |                                                                                             |
| 7    | 740000090                                                                                   |
| 00   | он местонышидония                                                                           |
| Ħ    | овосибирская область                                                                        |
| Opie | даческий адрох                                                                              |
| τ,   | Москва, ул. Поликарлова, д. 235                                                             |
| Dan  | Гический адрос                                                                              |
| H    | овосибирская область, Искитимский район, 6 км на Юго-Запад<br>г деревны Бурмистрово.        |

Рис. 21

15. Заполните данные из договора покупки путевки (Рис. 22).

Все данные нужно указывать именно так, как прописано в договоре.

Заполненные в данном блоке данные будут сверены с содержанием скан-образа договора, который также необходимо загрузить к заявлению (об этом чуть позже - в пункте 16).

Несоответствие данных, указанных в заявлении, с данными в договоре является поводом для отказа в приеме заявления. Вам придется подавать заявление повторно.

Дата заключения договора должна быть не позднее 25.05.2021, указывается в строгом соответствии с договором.

Внимательно заполняйте даты смены: дата начала смены и дата окончания смены должны быть в диапазоне с 10 мая по 20 сентября 2021 года включительно.

Общую сумму договора указывайте в рублях строго по договору.

В поле «Оплаченная стоимость путевки» указывайте только ту сумму, которая была оплачена до 00:00 (мск) 25.05.2021 включительно.

| Дата заключения договора                      |           | Общая сумма договора                            |                           |
|-----------------------------------------------|-----------|-------------------------------------------------|---------------------------|
| 12.05.2021                                    | Ē         | 25000                                           |                           |
| Дата начала смены                             |           | Дата окончания смены                            |                           |
| 24.05.2021                                    |           | 13.06.2021                                      | 8                         |
| Оплаченная стоимость путевки                  | 1         |                                                 |                           |
| 25000                                         |           |                                                 |                           |
|                                               |           |                                                 |                           |
| 0                                             | Обратите  | внимание!                                       |                           |
| Выплата предоставляется<br>отдельности.       | на каж,   | дого ребенка и кажду                            | ию смену в                |
| При заключении одного до                      | оговора н | а нескольких детей или                          | смен в поле               |
| стоимость за путевку на о                     | дного ре  | кажите в рублях оплач<br>бенка в одну смену. Дл | енную вами<br>я получения |
| выплаты по другой сме<br>отдельное заявление. | не или    | на другого ребенка с                            | формируйте                |
| В поле «Общая сумма дог                       | овора» ун | ажите общую сумму по                            | договору в                |
| рублях.                                       |           |                                                 |                           |
|                                               |           |                                                 |                           |

Рис. 22

16. Обязательно загрузите файл с договором покупки путевки (Рис. 23).

Загрузите файл с расширением JPEG, RAR, ZIP, PDF, JPG, PNG. Максимально допустимый размер файла — 50 Мб.

Скан-копия или фотография договора должны содержать ВСЕ страницы договора.

Изображения страниц должны быть четкими и читаемого качества. Если качество изображения не позволяет прочитать содержание договора, то по заявлению будет отказано в приеме.

| Загрузите документы                                                                                                    |           |
|----------------------------------------------------------------------------------------------------|-----------|
| Договор покупки путевки<br>Загрузите файл с расширением JPEG, RAR, ZIP, PDF,<br>Максимально допустимый размер файла — 50 Мб | JPG, PNG. |
| РDF Договор_Tecт.pdf   0.18 M6                                                                                              | Удалить   |
| Перетащите файлы или выберите на компьютере<br>Ø Выбрать ещё                                                                |           |
| i                                                                                                    |           |
| Далее                                                                                                    |           |

Рис. 23

**17.** Выберите вариант предоставления информации об оплате путевки «Чек имеется» или «Чек отсутствует» (Рис. 24).

| У вас имеется чек об оплате путевки? |   |
|--------------------------------------|---|
| Чек имеется                          | > |
| Чек отсутствует                      | > |

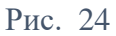

18. Если чек имеется (Рис. 25), то нужно заполнить блок со сведениями об оплате по чеку (Рис. 27, 28).

| вки: |
|------|
| >    |
| >    |
|      |

Рис. 25

Будьте внимательны! Все введенные Вами данные по чеку будут проверены через Федеральную налоговую службу.

| Дей | ствительность чека будет проверена через Федеральную налоговую |
|-----|----------------------------------------------------------------|
| слу | жбу.                                                           |
| Ука | ките в соответствии с чеком:                                   |
| •   | Дату и время факта оплаты                                      |
| ٠   | Сумму по чеку в рублях и копейках                              |
| •   | Номер фискального накопителя (ФН)                              |
| •   | Номер фискального документа (ФД)                               |
| •   | Фискальный признак документа (ФП)                              |

Рис. 26

Для удобства по каждому полю имеются подсказки по формату ввода данных. Например, сумму оплаты необходимо вводить с копейками через запятую (Рис. 27).

Имеется возможность внести данные по нескольким чекам – для этого нажмите на кнопку «Добавить чек».

| Сведения об оплате по че         | еку                               |
|----------------------------------|-----------------------------------|
| Сумма оплаты                     | Время оплаты                      |
| 25000,00                         | 14:00                             |
| Укажите в руб. Пример: 15000.00  | Укажите время в часах и минутах   |
| Дата оплаты                      | Фискальный накопитель (ФН)        |
| 12.05.2021                       | 1234567891011123                  |
| Номер фискального документа (ФД) | Фискальный признак документа (ФП) |
| 12345                            | 1234567890                        |
|                                  |                                   |
| Доба                             | вить чек                          |
| Д                                | алее                              |

Рис. 27

Загрузите файл со скан-изображением или фотографию чека. Расширение файла допускается JPEG, RAR, ZIP, PDF, JPG, PNG (Рис. 28). Максимально допустимый размер файла — 50 Мб.

Качество изображения должно позволять прочитать содержание чека.

| Чек ил            | и бланк ст            | грогой отчетн             | юсти         | , подтве           | ерждая         | ощий       | оплат | v    |       |
|-------------------|-----------------------|---------------------------|--------------|--------------------|----------------|------------|-------|------|-------|
| Загрузи<br>Максии | нте файл<br>иально до | с расшире<br>пустимый ра: | нием<br>змер | ) JPEG.<br>файла - | RAR,<br>- 50 M | ZIP,<br>6. | PDF,  | JPG, | PNG   |
| PDF               | Чек_Тест              | .pdf   0.17 M6            |              |                    |                |            |       | Y    | далит |
|                   | П                     | еретащите фай.            | пы ил        | и выбери           | пе на ко       | мпью       | repe  |      |       |
|                   |                       | 6                         | Вы           | брать е            | щē             |            |       |      |       |
| 1                 |                       |                           |              |                    |                |            |       |      |       |
|                   |                       |                           |              |                    |                |            |       |      |       |
|                   |                       |                           |              |                    |                |            |       |      |       |

Рис. 28

Укажите номер карты «МИР» (Рис. 29). Карты иной платежной системы не принимаются. Карта должна быть оформлена на того, кто подает заявление.

Перед подачей заявления убедитесь, что ваша карта не заблокирована и доступна для перевода.

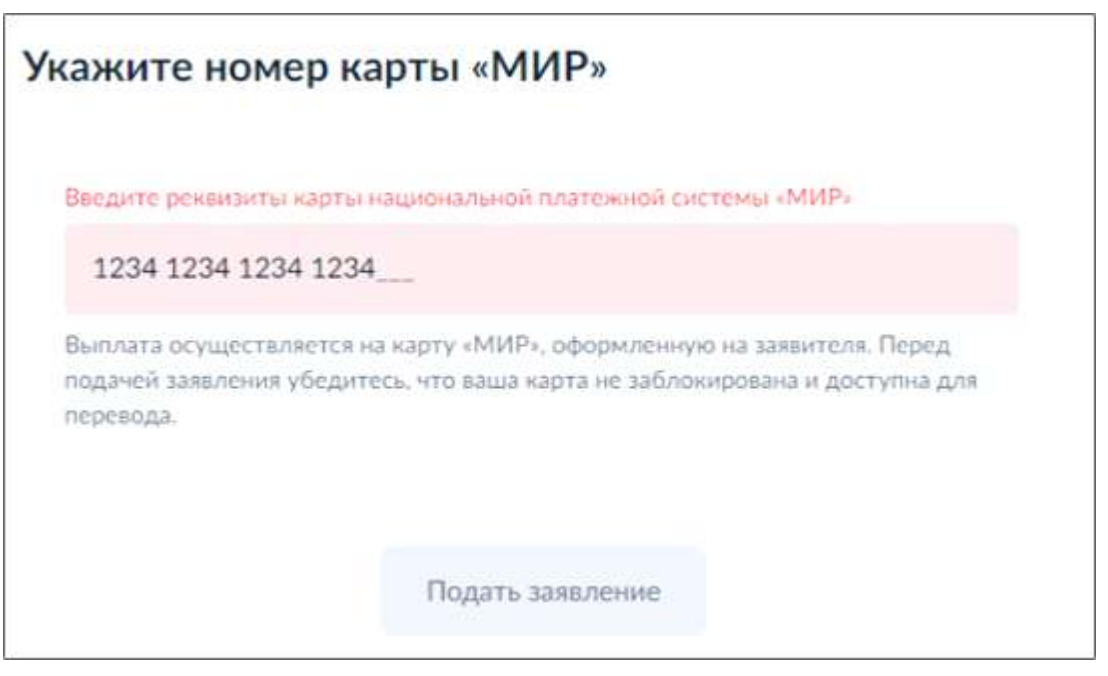

Рис. 29

**19.** Если чек отсутствует, выберите вариант «Чек отсутствует» (Рис. 30) и перейдите к заполнению номера карты «МИР» (Рис. 31).

При отсутствии чека – уполномоченный орган проверяет факт оплаты через лагерь.

| У вас имеется чек об оплате путевки? |   |
|--------------------------------------|---|
| Чек имеется                          | > |
| Чек отсутствует                      | > |

Рис. 30

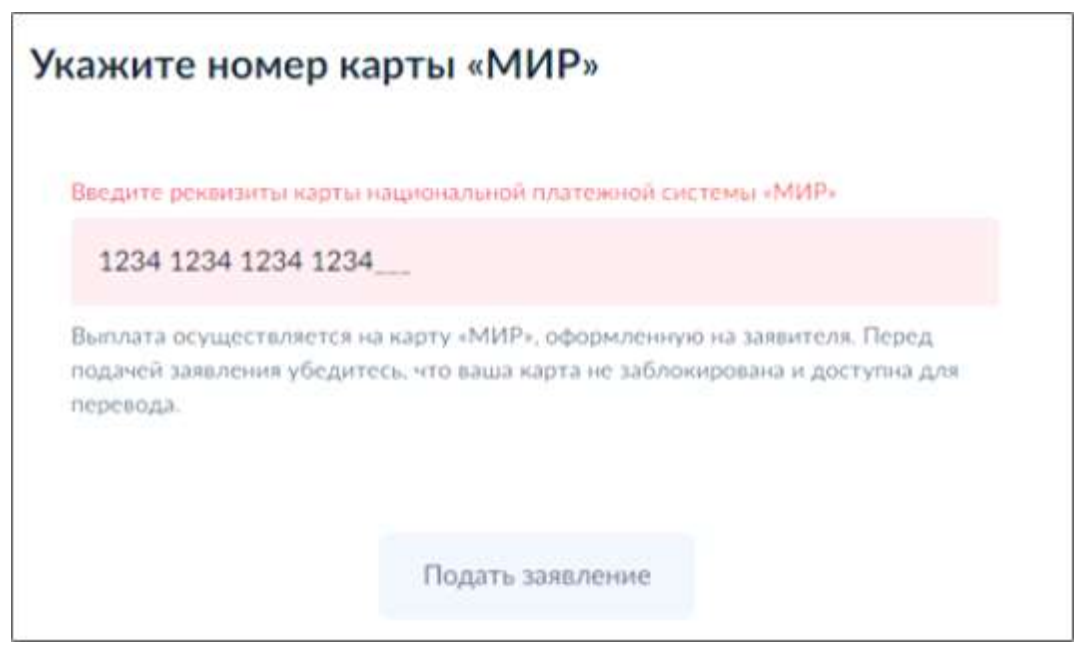

Рис. 31

**20.** Завершающий этап в заполнении заявления – нажать на кнопку «Подать заявление» в блоке заполнения номера карты «МИР» (Рис. 32).

| Укажите номер                            | о карты «МИР»                                                                                                  |
|------------------------------------------|----------------------------------------------------------------------------------------------------|
| Введите реквизиты ка                     | рты национальной платежной системы «МИР»                                                                       |
| 1234 1234 1234                           | 1234                                                                                                    |
| Выплата осуществляе подачей заявления уб | тся на карту «МИР», оформленную на заявителя. Перед<br>едитесь, что ваша карта не заблокирована и доступна для |
| перевода.                                | Завершите заполнение и отправьте заявление.<br>нажав на кнопку "Подать заявление"                              |
|                                          | Подать заявление                                                                                               |

Рис. 32

21. Заявление оформлено и отправлено.

Статус заявления можно отследить в личном кабинете заявителя на портале госуслуг в разделе «История» (Рис. 33).

Решение о назначении выплаты или Решение об отказе можно скачать или отправить копию на адрес электронной почты, указанный в личном кабинете портала госуслуг – для этого поставьте галочку в «Отправить копию на <эл.noчma>»

| Возмещение части стоимости туристских услуг в организ<br>оздоровления детей (заявление № 1285697165)                                                                            | зации отдыха и |
|----------------------------------------------------------------------------------------------------|----------------|
| Заявление История                                                                                                    |                |
| Зарегистрировано на портале 30.06.2021, 17:43                                                                                                    | •              |
| Э Заявление отправлено в ведомство 30.06.2021. 17:43                                                                                                    |                |
| Эзаявление получено ведомством 30.06.2021, 17.43                                                                                                    | •              |
| Эзаявление зарегистрировано 01.07.2021, 10.36                                                                                                    |                |
| Заявление принято к рассмотрению 01.07.2021, 11:46                                                                                                    |                |
| Отказ 01.07.2021.11:47                                                                                                    | ^              |
| Документы от "Уполномоченный орган субъекта Российской Федерации":                                                                                                    |                |
| Решение_об_отназе_в_предоставис. Скачать в PDF Проверить подписы                                                                                                    |                |
| Вы можете переслать сведения по месту требования. Файлы электронных документов и электронных подписей будут отправлены в специальном формате, гарантирующем подлинность данных. |                |
| Адрес электронной почты                                                                                                    |                |
| Отправить копию на                                                                                                    |                |
| Отправить Отменить                                                                                                    |                |
|                                                                                                    |                |

Рис. 33

**22.** Заявление обрабатывается уполномоченным органом по месту нахождения детского лагеря. Срок принятия решения <u>15 рабочих дней со дня приема заявления уполномоченным органом.</u>

Далее уполномоченный орган, Ростуризм и Федеральное казначейство действуют в рамках своих полномочий для обеспечения своевременного перечисления выплаты на карту заявителя не позднее <u>3 рабочих дней с момента принятия решения о выплате.</u>

Результатом услуги является решение о назначении выплаты в электронном виде. Денежные средства поступят на карту «МИР», номер которой был указан в заявлении.

Если по заявлению вернется отказ в связи с неполными или неправильными данными, то заявитель имеет право подать заявление повторно с учетом замечаний по предыдущему заявлению. Крайний срок подачи заявления – 20.10.2021 г.